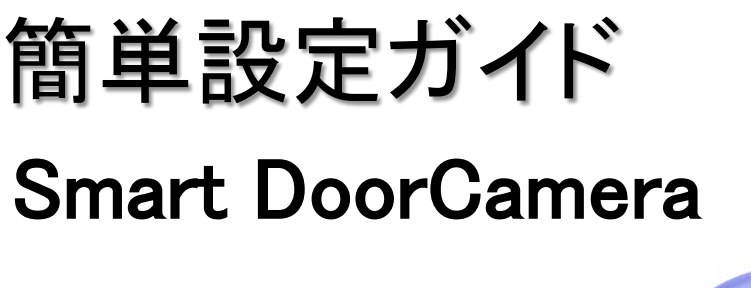

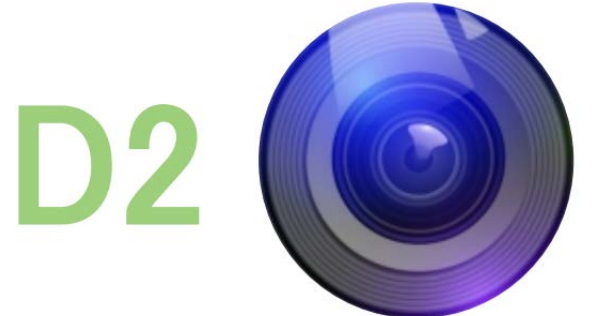

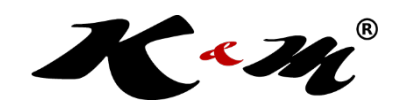

最終更新2018年12月

商品のファームウェア・ソフト ウェア・アプリが継続的に更 新するため、説明書がアプリ などと一致しない場合があり ます、ご了承ください。

製品のお取り付けを行う前に必す本紙をお読みの上、ご自身による製品の容の確認及び製品の正常な動作を確認してください。本簡単設定 ガイドの操作で、録画開始までの動作確認を行うことができます。

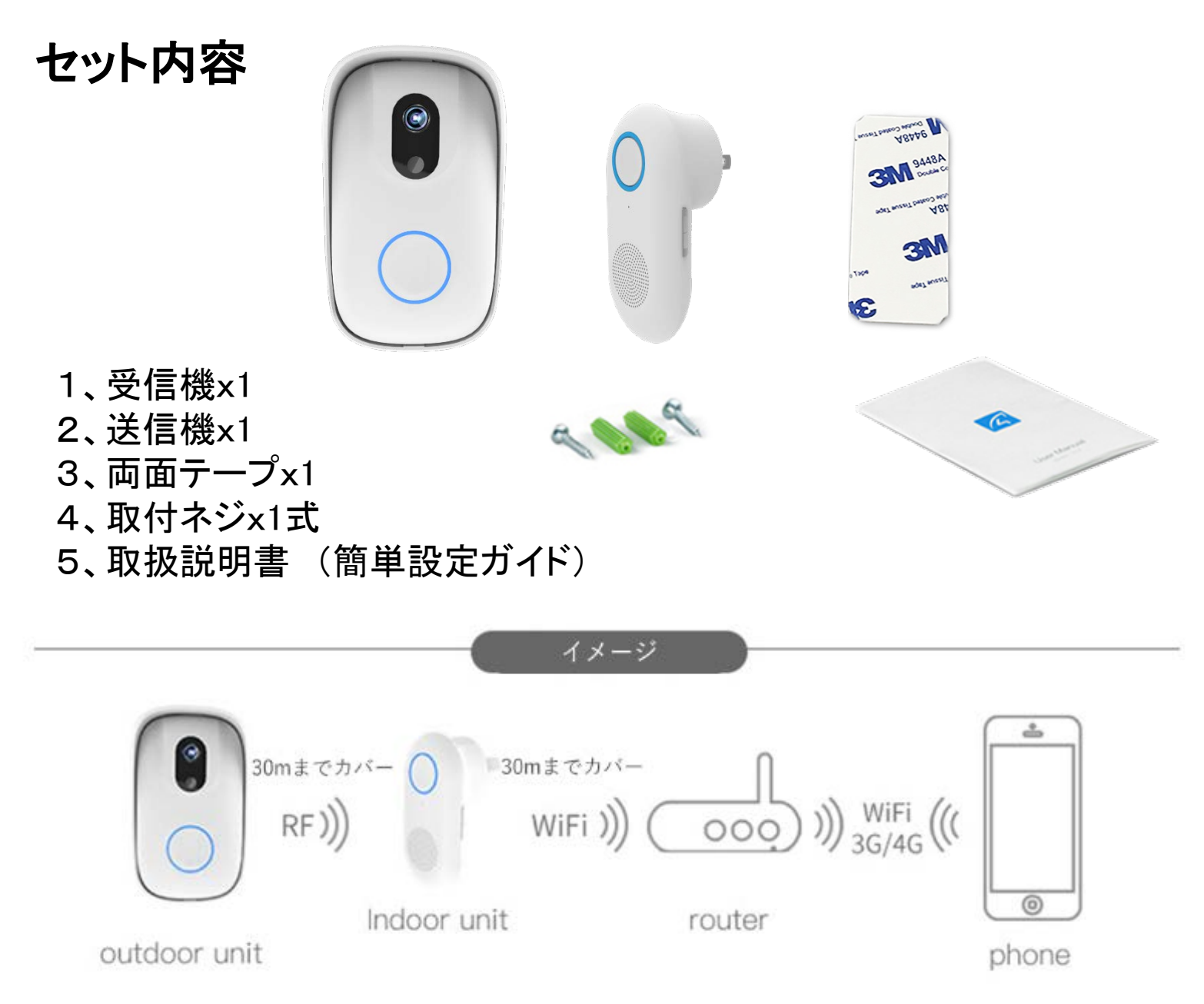

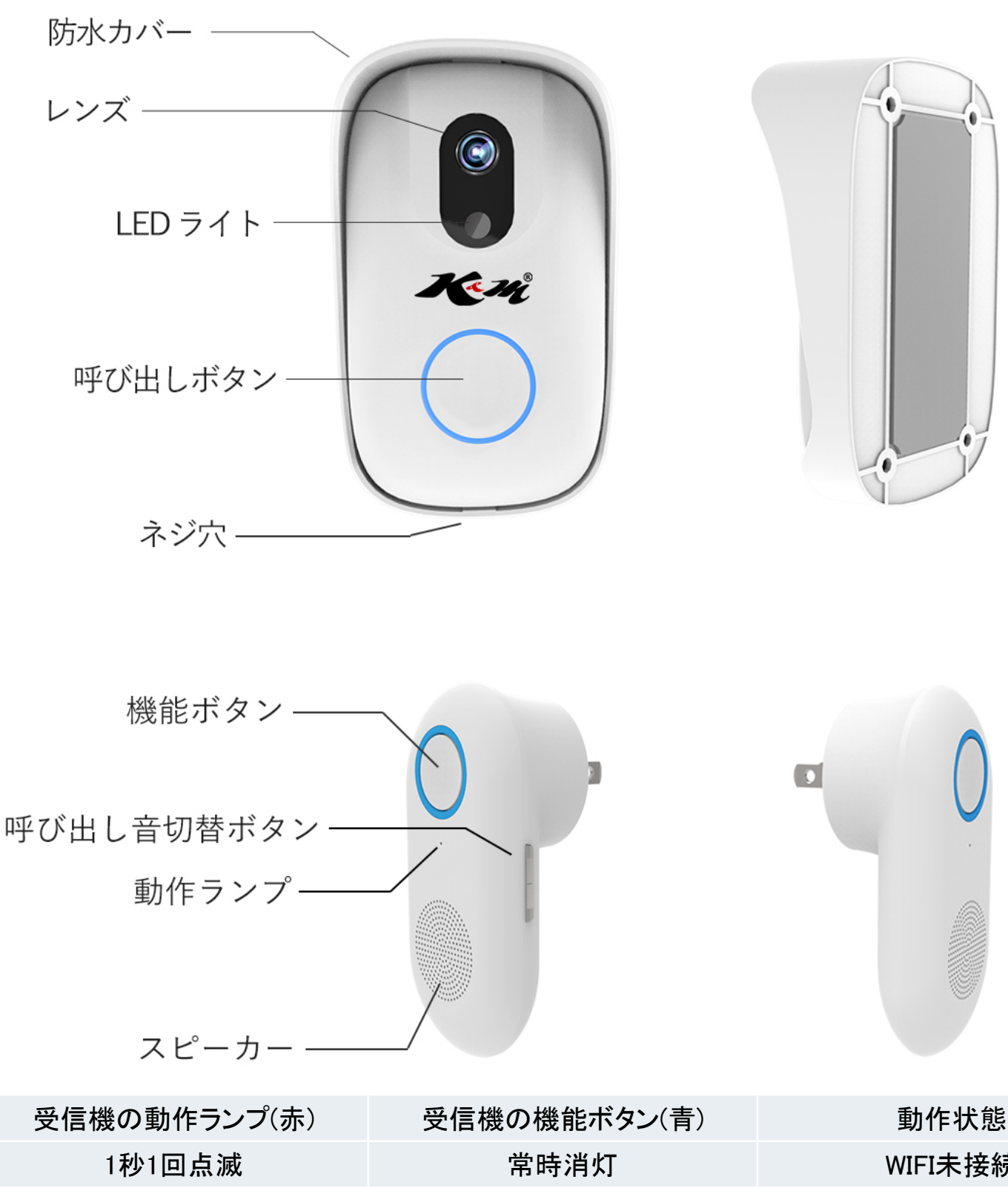

| 1秒1回点滅 | 常時消灯   | WIFI未接続  |
|--------|--------|----------|
| 常時点灯   | 常時消灯   | WIFI接続完了 |
| 常時点灯   | 1秒1回点滅 | WIFI接続失敗 |
| 1秒数回点滅 | 常時消灯   | 再ペアリング   |
| 常時点灯   | 点灯->消灯 | ボタン操作時   |
| 常時点灯   | 1秒数回点滅 | チャイム鳴る時  |

WIFI接続完了しても、画像が届かない場合のチェック事項 1、アプリの通知許可を有効にしておいてください。 2、IPカメラを登録されている場合、カメラ「設定」->「警報」->「知らせ方 式」->「クライアントの通知を受信」をONにしてください。

# Product Parameters - 製品情報-

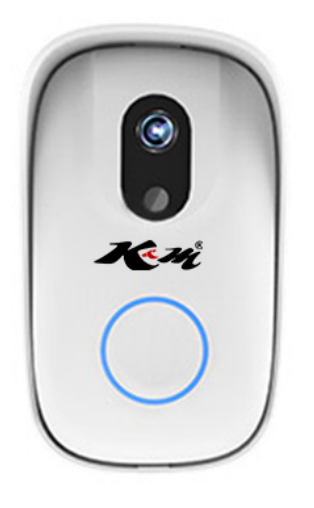

#### **Outdoor device**

| 解像度      | 480x320            | 通信距離   | 約30メートル       |
|----------|--------------------|--------|---------------|
| イメージセンサー | 1/4 CMOS sensor    | 夜間時    | 暗視機能対応        |
| レンズ      | 100°/F2.8 aperture | 電源     | 単4形 電池 2個     |
| 転送方法     | 2.4G RF            | 取り付け方法 | 両面テープ or ネジ止め |
| アラーム音    | ブザー                | 盗難対策   | 盗難防止アラーム付き    |

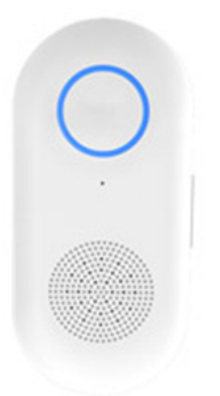

#### Indoor device

| データ転送(送信) | Wi-Fi (2.4GHz) | 転送距離   | RF 30M+WIFI 30M |
|-----------|----------------|--------|-----------------|
| データ転送(受信) | RF (2.4GHz)    | 対応アプリ  | Eye4            |
| 転送方法      | RF + Wi-Fi     | 省エネラベル | レベル6            |
| 電圧        | 100-240V AC    | 着信音の種類 | 全7パターン          |
| ボリューム     | 音量調整機能付        |        |                 |

## ー、送信機に電池をセットし、受信機に電源を入れます。

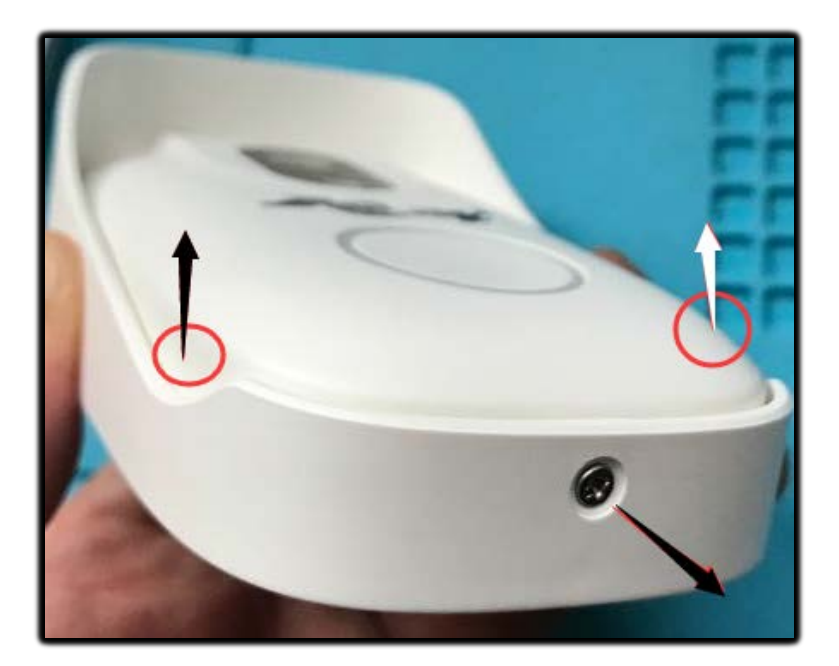

1、防水カバーのネジを+ドライ バーで外し、矢印の方向に本体 を取り出します。

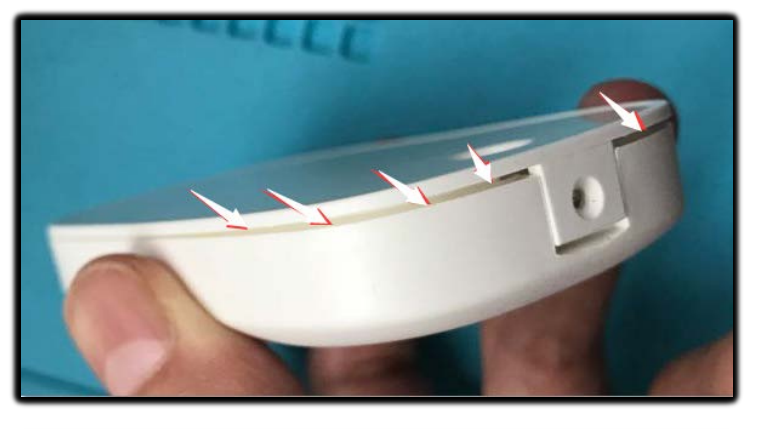

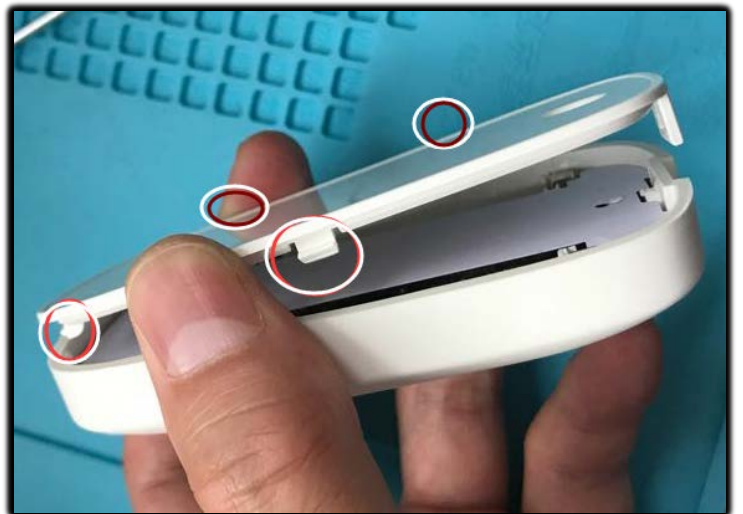

2、隙間に爪またはプラスチック 製ピックを入れて、電池カバーを 外します。

(ツメが4つあります)

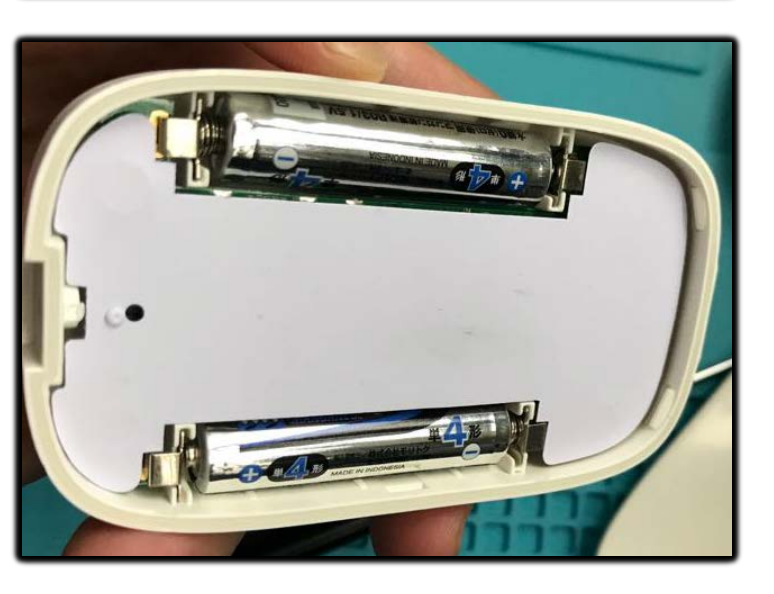

3、AAA単4乾電池(別売)2本を セットし、テスト完了までカバーを 開けたままで、閉めないでくださ い。

4、受信機をコンセントに差込みます。 受信機ボタンを5秒ほど長押し、ブ ザーが鳴ったら、動作ランプが1秒ご とに点滅します。 操作しやすいため、送信機と受信機 を2M以内で設定してください。

注:上手く行かない場合、送信機早 押し3回、受信機5秒ほど長押し1回、 再度ペアリングされます。

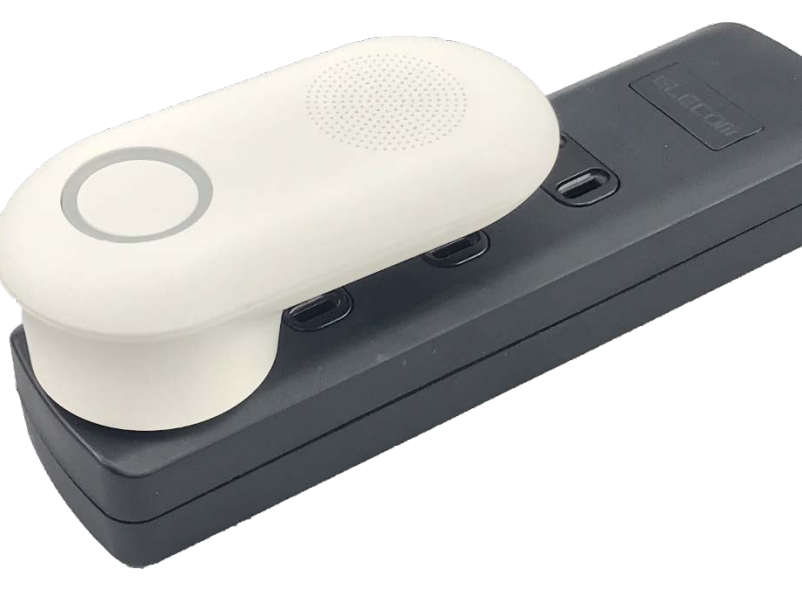

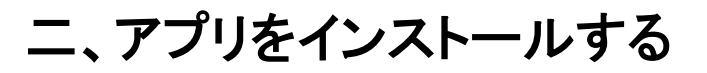

お客様サポートページより「Eye4」をインストールします。 <u>https://www.km-co.jp/products/ipcamera</u>

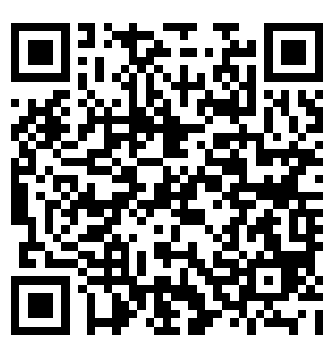

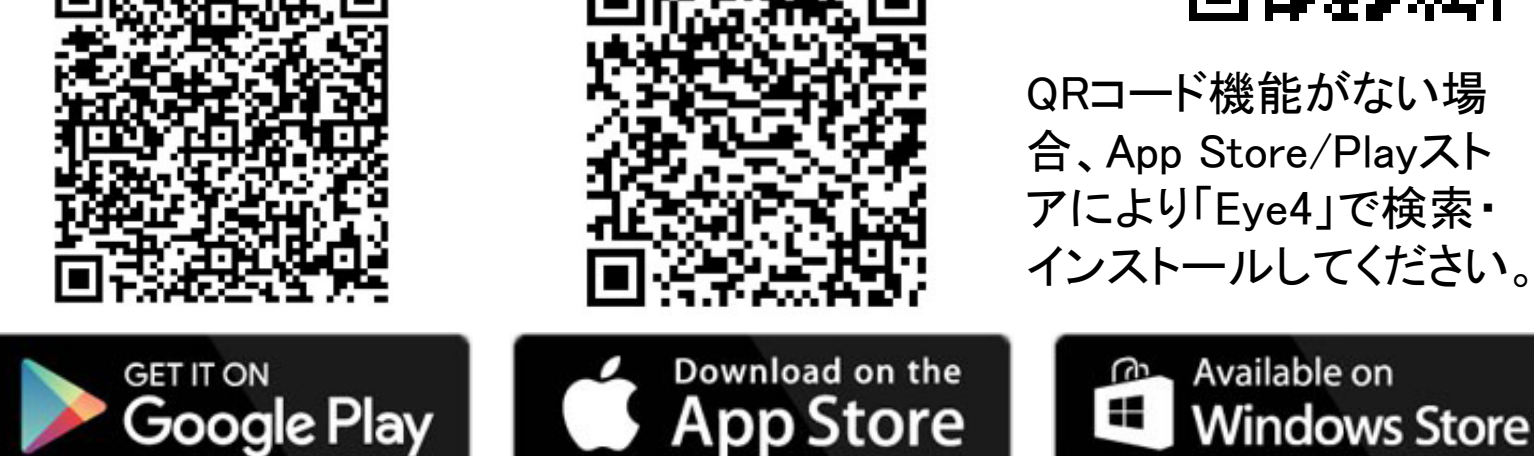

インストール完了後、アプリの通知許可を有効にしておいてください!

**三、アカウントを登録する。** 1、スマートフォンの設定->WIFI帯 域を2.4GHzにします。 ルーターの裏側にご確認ください。

2、「Eye4」起動->「すぐ登録」 アカウント(半角英数字6~50桁) パスワード(半角英数字8~31桁) 「提出」をクリックしてください。

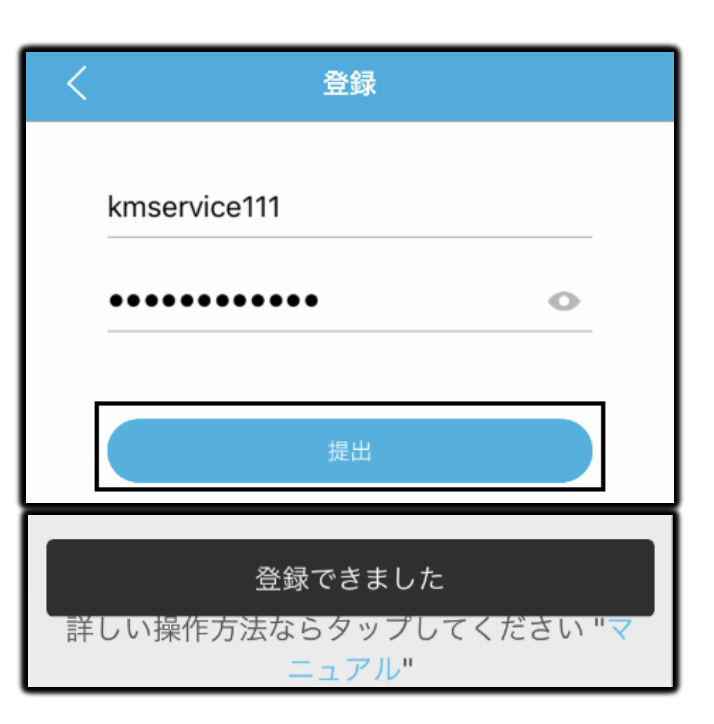

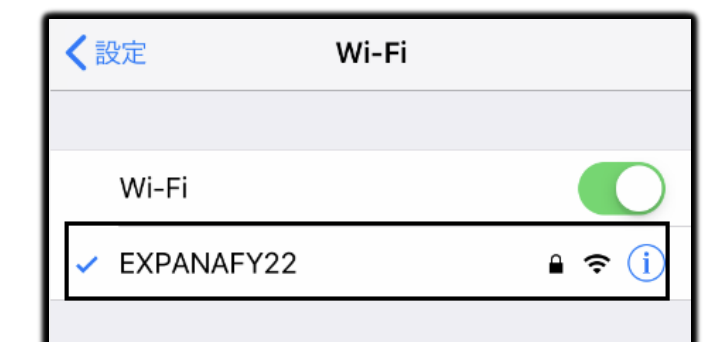

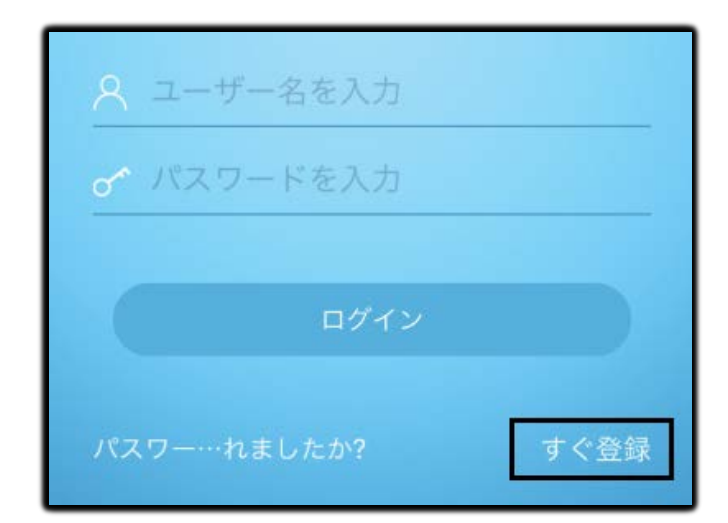

3、パスワード忘れた場合再取得 できますので、メールアドレス登録 にお進めください。 メールアドレスに届いた検証リンク をクリックし、認証成功しましたら メールアドレス登録完了です。

## 四、ドアカメラを登録する。

 Topメニューの右上「+」->「その 他の追加方式」->「撮影機能付き インターホン」->「D2インターホン」 ->「次へ」->動作ランプを確認し、 チェックを入れて「次へ」をクリックし ます。

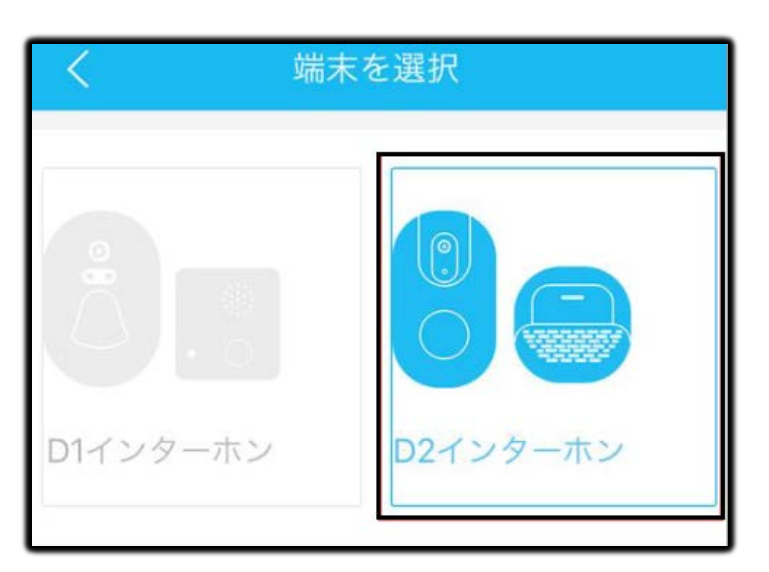

### 2、受信機の動作ランプを確認し、1 秒ごとに点滅していない場合、「一の 4」に従って、再度行ってください。

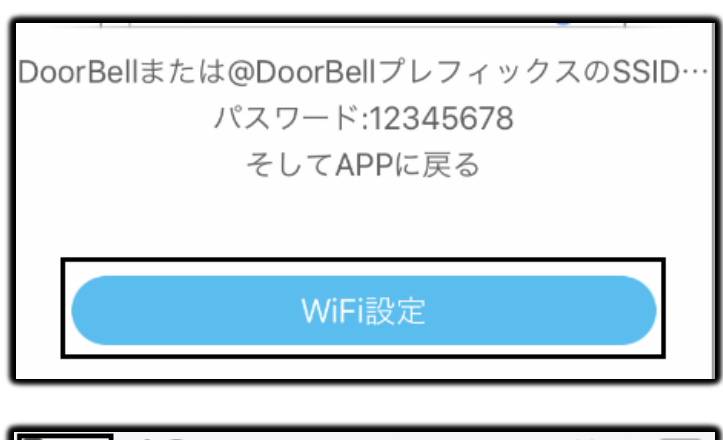

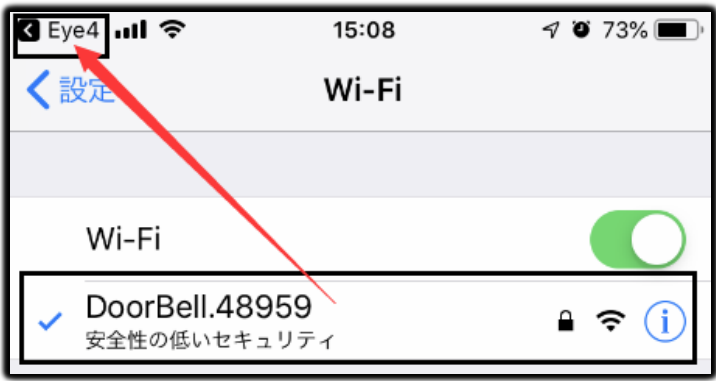

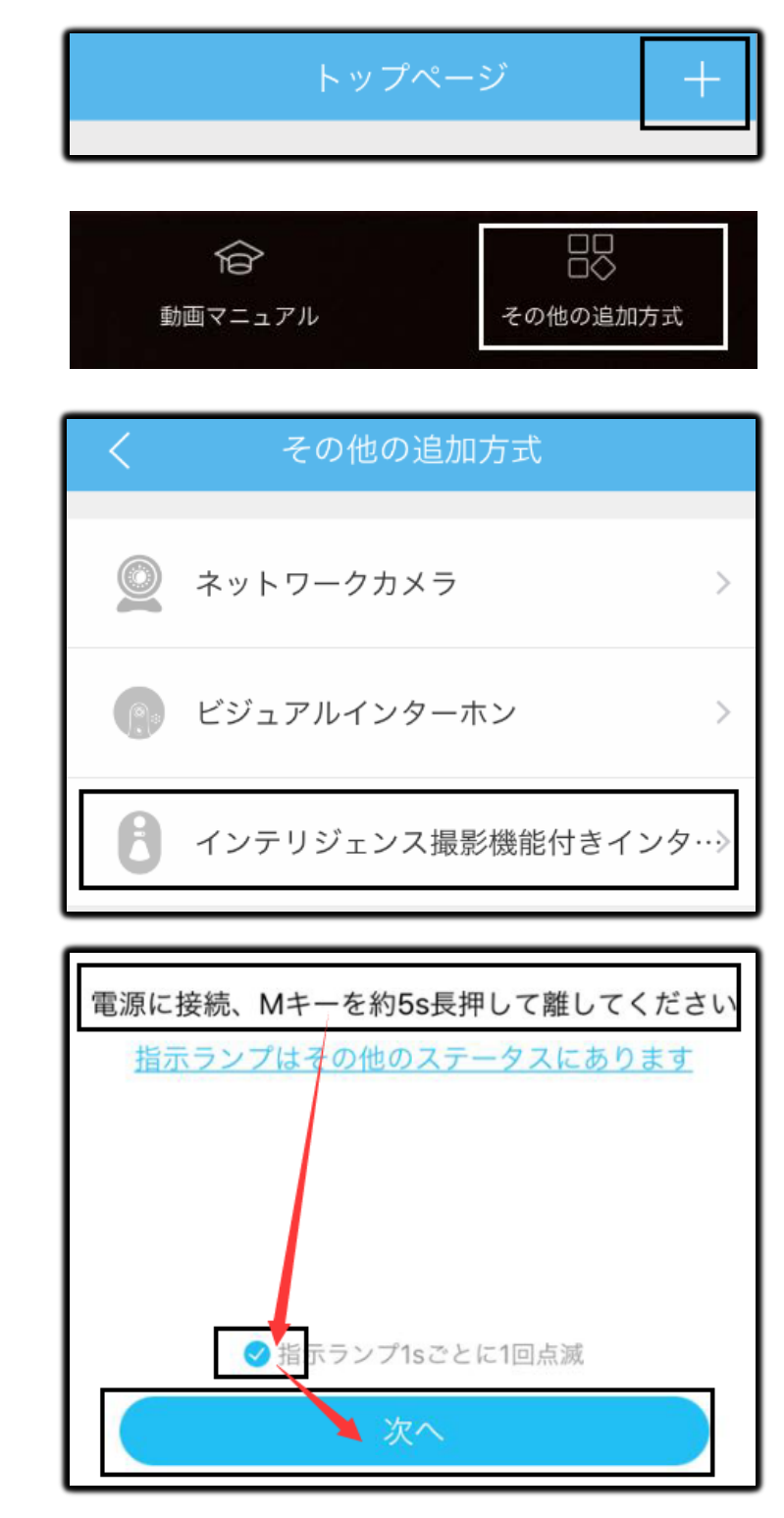

3-A、ここからはIOSの説明です。

 ()「WIFI設定」-> WIFIリストから
 「DoorBell・・・」を選択します。
 パスワード「12345678」を入力して
 接続します。
 左図のように「DoorBell・・・」に繋がりましたら、左上の矢印でアプリ
 「Eye4」に戻ります。

 ②ルーターのパスワードを入力して 「次へ」クリックします。
 注意:5Gの帯域は使えません、「三の 1」で設定したSSIDでなければ、表示されたSSIDをタップして、WIFIリストより 選択しなおします。

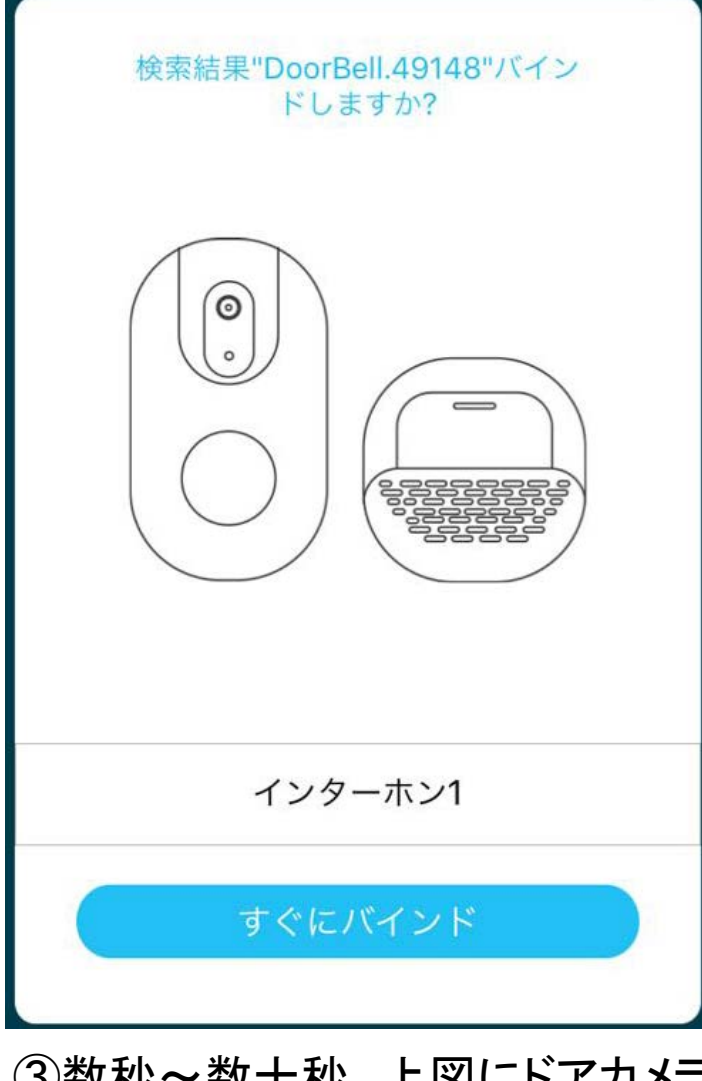

③数秒~数十秒、上図にドアカメラ の画像が出ましたら、「すぐにバイン ド」をクリックします。 右図は追完完了のイメージです。 ここまでIOSの説明です。

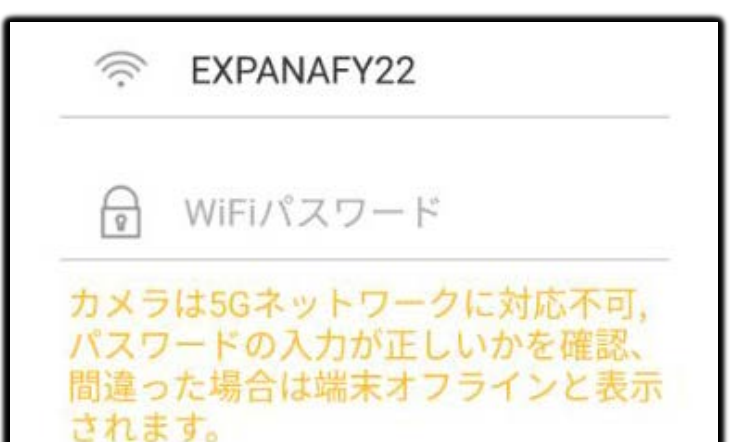

| く WiFi選択                                                                                    |  |  |
|---------------------------------------------------------------------------------------------|--|--|
| <ul> <li>EXPANAFY25</li> <li>WiFiパスワート入力</li> <li>パスワードを確認、間違った場合は端末ログアウトと表示されます</li> </ul> |  |  |
| WiFi選択                                                                                      |  |  |
| auhome_aaAb4t-W                                                                             |  |  |
| W01_DCEE0679338D                                                                            |  |  |
| EXPANAFY22                                                                                  |  |  |

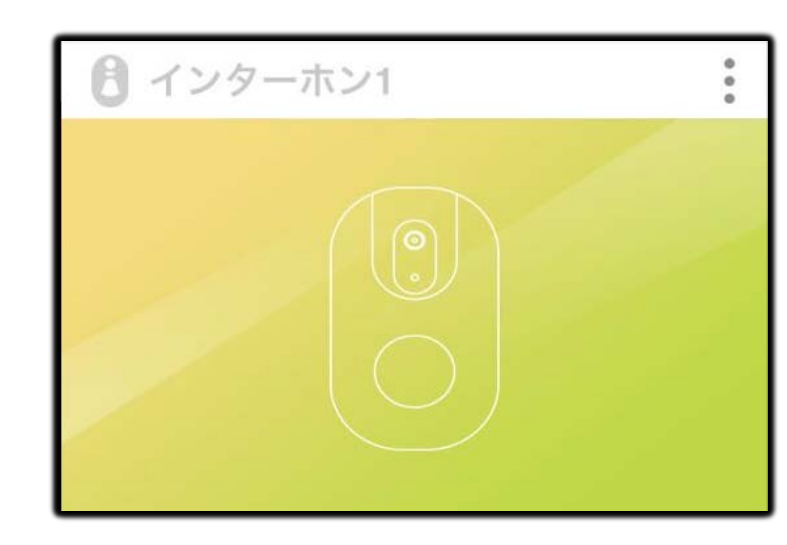

3-B、ここからはAndroidの説明です。
 ①ルーターのパスワードを入力して
 「次へ」クリックします。
 注意:5Gの帯域は使えません、「三の
 1」で設定したSSIDでなければ、表示
 されたSSIDをタップして、WIFIリストより選択しなおします。

| ②数秒~数十秒、右図にドアカメラ<br>の画像が出ましたら、「すぐにバイン<br>ド」をクリックします。<br>下図は追完完了のイメージです。<br>ここまでAndroidの説明です。 | DoorBell.48959を検出しました。バイ<br>ンドしますか                              |
|----------------------------------------------------------------------------------------------|-----------------------------------------------------------------|
| インターホン1                                                                                      |                                                                 |
| く     インターホン設定       名称:     インターホン1                                                         | 名称:ドアベル1                                                        |
| 投稿 > 他のユーザも一追加して利用できるようにこの端末を                                                                | すぐにバインド                                                         |
| サウンド ティントン(デフォルト) >                                                                          | 五、インターホン設定する。                                                   |
| 音量選択                                                                                         | 石上「点点々」->「インターホン設定」、<br>「サウンド、音量選択」が表示されな<br>い場合、アプリをログアウトして、再ロ |
| ファームウェアアップグレート >                                                                             | グインしてみてください。                                                    |
| 削除                                                                                           | 2017-06-28 15:53:25                                             |

## 六、テスト・設置する。

右図動作確認完了しましたら、電池カ バーを閉めて、ドアカメラを設置しましょう。 WIFIの電波範囲内、決められた場所に 設置してください。 最終確認して、電源を入れます。